# 大连化物所专属 App 手机配置指南

# 一、华为手机

#### 1.设置消息推送提醒

step1 进入系统设置->通知->点击【大连化物所】

|                   | 设置                                | ← 通知                                      |
|-------------------|-----------------------------------|-------------------------------------------|
| BRUIS             | 176******24• ><br>华为帐号、付款与账单、云空间等 | Q. 搜索应用                                   |
|                   | WLAN 未连接 >                        | 桌面图标角标                                    |
|                   | 蓝牙 已开启 >                          | 隐藏通知内容<br>智能识别人脸,仅机主查看手机时,通知内<br>容才显示     |
|                   | 移动网络                              | 更多通知设置                                    |
|                   | 超级终端 >                            | 通知管理                                      |
| 时钟 日历 天气 镇息       | 更多连接                              | 批量管理                                      |
| × E 単語 単語 副準      | 🕒 桌面和壁纸 >                         | 按发送时间排序 ▼                                 |
|                   | 显示和亮度 >                           | 大连化物所         >           3 分钟前         > |
| 没置 应用市场 华方应用 安用工具 | 声音和振动 >                           | 微信 > 17 分钟前                               |
| No.               | () 通知                             | QQ浏览器<br>1 小时前                            |

step2 通知管理页面勾选允许通知,并点击进入下方各个消息类别详情,勾选

允许通知、锁屏通知、横幅通知、允许打扰,配置后效果如下图所示:

| ← 通知管理                    |   | ← 通知管理                         |         |
|---------------------------|---|--------------------------------|---------|
| <b>DICP</b><br>版本 6.3.0.2 | 0 | <b>DICP</b> 大连化物所<br>电话        |         |
| 允许通知                      |   | 允许通知                           |         |
| <b>3</b> 6 211            |   | 静默通知                           |         |
| 受刑<br>@我的消息               | > | 一律静音,仅在下拉通知栏显示                 |         |
| 电话<br>锁屏. 铃声              | > | 提醒方式                           |         |
| <b>聊天消息提醒</b><br>锁屏, 铃声   | > |                                |         |
| <b>普通通知</b><br>锁屏,铃声      | > |                                | ļ       |
| <b>勿扰模式</b><br>静默通知       | > |                                |         |
| <b>营销通知</b><br>横幅,锁屏,铃声   | > | 通知铃声 21312                     | 96312 > |
| 桌面图标角标                    |   | <b>允许打扰</b><br>开启免打扰后,允许继续接收通知 |         |

注:因手机具体型号不同,通知管理权限窗口显示不同,可以随时关注权限窗 口是否有更新选项,与指南保持一致即可。

#### 2.设置支持亮屏提醒

step1 进入系统设置->通知->更多通知设置

step2 勾选通知亮屏提示

| 2010 \$(1 Ă) ④ ○ 後 \$ 10t @7t 5:15           | ← 更多通知设置       |
|----------------------------------------------|----------------|
| ← 通知                                         |                |
| Q 搜索应用                                       | 通知亮屏提示 〇〇      |
| 桌面图标角标                                       | 熄屏状态下,收到通知自动亮屏 |
| <b>隐藏通知内容</b><br>智能识别人脸,仅机主查看手机时,通知内<br>容才显示 | 状态栏显示通知图标      |
| 更多通知设置                                       |                |
| 通知管理                                         |                |
| 批量管理 >                                       |                |
| 按发送时间排序 🔻                                    |                |
| <b>大连化物所</b><br>3 分钟前                        |                |
| 微信<br>17 分钟前                                 |                |
| QQ浏览器<br>1 小时前                               |                |
| <b>招商银行</b> > 3 小时前                          |                |

## 3.设置后台运行

step1 进入设置->应用和服务->应用启动管理

|           | <b>10 % 1 1 1 1 1 1 1 1 1 1</b> | o su su su 🏵 🖯 | ■ * 101 1171 5:1 |
|-----------|---------------------------------|----------------|------------------|
| 设置        |                                 | ← 应用和服务        |                  |
| 💿 超级终端    | >                               | 应用管理           | >                |
| ∂ 更多连接    | >                               | 应用启动管理         | >                |
|           |                                 | 服务管理           | >                |
| 桌面和壁纸     | >                               | 权限管理           | >                |
| ● 显示和亮度   | >                               | 默认应用           | >                |
| 声音和振动     | >                               | 应用助手           | >                |
| 通知        | >                               | 应用分身           | 未开启 >            |
| -         |                                 | 应用设置           |                  |
| 🤌 生物识别和密码 | >                               | ■ 备忘录          | >                |
| 回 应用和服务   | >                               |                |                  |
| 电池        | >                               | <b>达</b> 号服务   | >                |
| 言 存储      | >                               | 电子邮件           | >                |
| ⊘ 安全      | >                               | 华为视频           | >                |
|           |                                 |                |                  |

step2 选择【大连化物所】->关闭自动管理->开启允许自启动、允许关联启动、允许后台活动

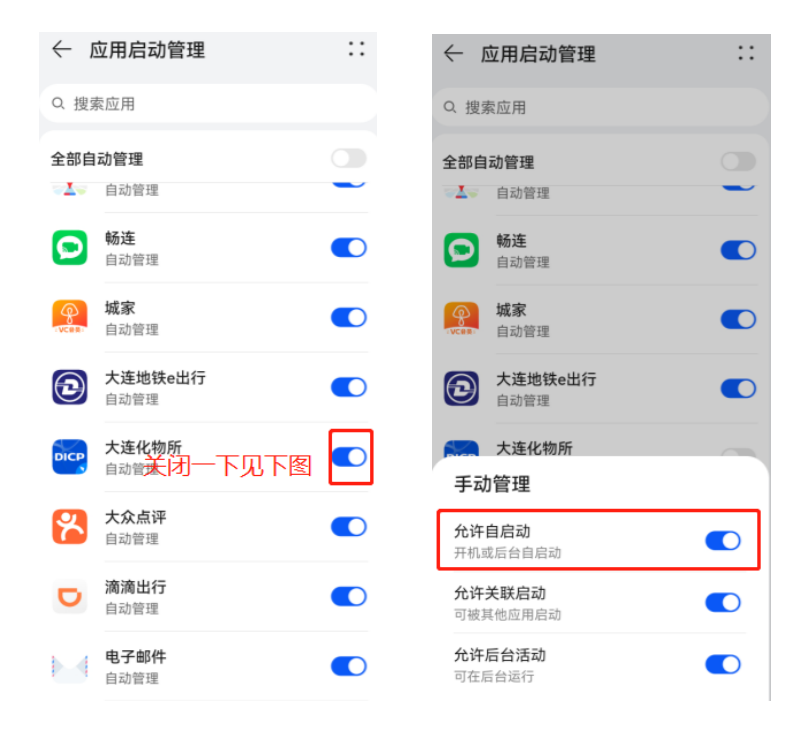

# 二、小米手机

#### 1.设置消息提醒

step1 进入系统设置->通知管理->点击【大连化物所】

|      |       | -    |            |          |       |       | 通知管理            |
|------|-------|------|------------|----------|-------|-------|-----------------|
|      | ď     |      |            |          | 设置    |       | Q 搜索应用程序        |
| 学习教育 |       | 推荐   | 效率办公       | *        | 蓝牙    | 已开启 > | 2.72            |
|      | 0.814 |      | 00%        | ത        | 个人热点  | 已关闭 〉 |                 |
| 旅行交通 |       | 系统工具 |            | ⊗        | 连接与共享 | >     | 锁屏通知 悬浮通知 桌面角标  |
|      |       |      | 2          |          |       |       | <b>波扬日二</b> 30里 |
| 文件夹  | HE HL | 文件管理 | <b>日</b> 历 |          | 锁屏    | >     | 进和亚示设直          |
|      |       | m    | 12°        | ۲        | 显示    | >     | 按发送时间排序 ~       |
|      |       | Y    |            | •        | 声音与振动 | >     | 微信<br>24分钟前     |
|      |       | -    |            | <b>•</b> | 通知管理  | >     |                 |
| 6    |       | m    |            | â        | 桌面    | >     | <b><br/></b>    |
| 手机管索 | 相册    | 应用商店 | 影音听        | Ŵ        | 壁纸    | >     | 小米商城<br>3小財前    |
|      |       |      |            | <b>.</b> | 个性主题  | >     | 音度<br>4小时前      |

step2 配置页面内勾选允许通知,过滤规则全部设为重要,勾选发声权限、振

动权限,聊天消息提醒勾选允许通知

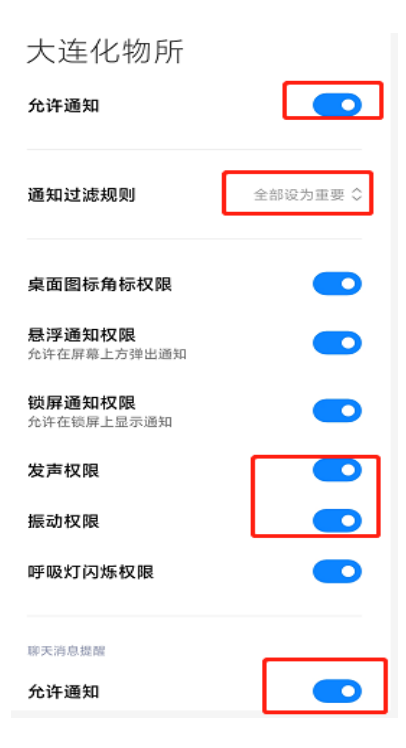

## step3 下滑进入电话通知,勾选允许通知、振动

| 电话通知                         |     |          |
|------------------------------|-----|----------|
| 允许通知                         |     |          |
| <b>悬浮通知权限</b><br>允许在屏幕上方弹出通知 |     | •        |
| 声音                           |     | 木琴的提示 >  |
| 振动                           |     |          |
| 闪烁指示灯                        |     |          |
| 在锁定屏幕上                       | 显示道 | ف知及其内容 ≎ |
|                              |     |          |

注: 若仍无法收到消息推送,则执行 step4。

step4 打开【大连化物所】专属 App->头像->设置->新消息通知->铃声及振动 设置->普通消息->点击高效

# 三、OPPO 手机

## 1.设置消息提醒

# step1 进入系统设置->应用管理->选择所需配置应用->通知管理

|                         | 设置         | 0     | ← 应用信息     |
|-------------------------|------------|-------|------------|
| 5                       | 应用使用时间     | >     | 存储占用       |
| A                       | 语言简体       | 〈 文中3 | 674 MB     |
| 00                      | 其他设置       | >     | 流量使用情况     |
|                         | <b>わ</b> ル |       | 耗电保护       |
| $(\mathbf{T})$          | 软件更新       | 2     |            |
| (i)                     | 关于手机       | >     | 通知管理       |
| 96                      | 应用管理       |       | 应用权限       |
|                         | 应用分身       | >     | 允许自动启动 💿   |
| $\langle \cdot \rangle$ | 游戏空间       | >     | 允许其他应用关联启动 |
| 0                       | 应用分屏       | >     | 允许显示悬浮窗 〇  |

## step2 勾选允许通知、聊天消息提醒选项

| <b>允许通知</b><br>每天大约2条                                       |  |  |  |  |  |
|-------------------------------------------------------------|--|--|--|--|--|
| 移至通知底部<br>关闭所有提醒,仅在通知栏底部折叠显示                                |  |  |  |  |  |
|                                                             |  |  |  |  |  |
| BARE TARE                                                   |  |  |  |  |  |
| ₩天消息逆程                                                      |  |  |  |  |  |
| 精制和12、40012、1007、12月、18月3<br>特别关注人的全部消息<br>通知栏、状态栏、锁屏、铃声、振动 |  |  |  |  |  |

# 四、Vivo 手机

#### 1. 设置消息提醒

step1 进入系统设置->通知与状态栏->点击应用通知管理

| 15:23 2       | 设置                                  | く 通知与状态栏       |
|---------------|-------------------------------------|----------------|
| Ve sa         | Q 提家设置项<br>・ がうらま、Acatemics、autoria | 通知             |
|               | → 飞行模式 •                            |                |
|               | 💎 WLAN                              |                |
| A A A         | 1 双卡与移动网络                           | 桌面角标 易浮通知 锁屏通知 |
|               | 🥥 其他网络与连接                           | 应用通知管理         |
|               | 🛒 通知与状态栏                            | 智能通知           |
|               | 🧧 显示与亮度                             | 显 <b>示流量信息</b> |
|               | 🔺 桌面、锁屏与壁纸 🔵                        |                |
| 支影器 设置 输头包 相拼 | 🔷 动态效果                              | 状态栏 显示实时网速     |
|               | ● 声音与振动 >>>                         | 显示电量百分比        |

step2 进入【大连化物所】->勾选允许通知,勾选提醒方式(配置后效果如下

图所示)

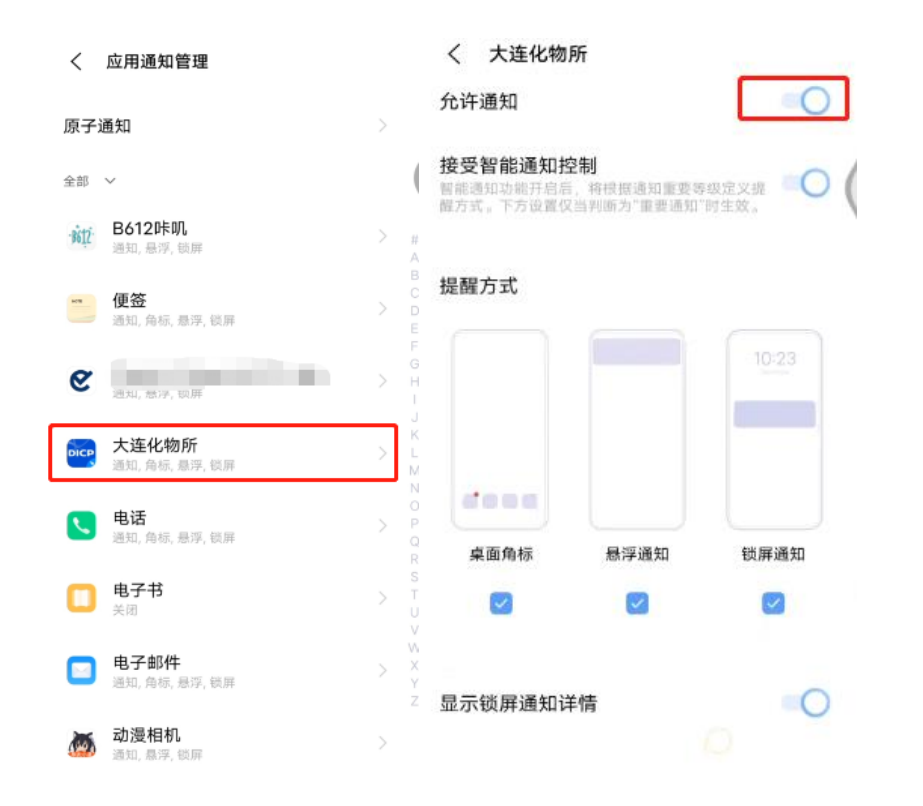

step3 允许通知页面->聊天消息提醒->打开允许通知,并在声音设置中选择

提醒声音

| く 大连化物所                | く 聊天消息提醒                                  | く声音 |            |
|------------------------|-------------------------------------------|-----|------------|
| <b>よ</b> 面角标 思浮通知 锁屏通知 | 允许通知                                      | 静音  |            |
|                        | 接受智能通知控制                                  | 安第斯 | 0          |
| 显示锁屏通知详情               | <b>重要程度</b><br>可发出提示音,并可显示在下拉通知栏和状 优先显示 > | 安排  | $\odot$    |
|                        | 急程以及領岸页面中 悬浮通知                            | 到达  | $^{\circ}$ |
| 聊天消息提醒                 |                                           | 响铃  | $\bigcirc$ |
| <b>聊天消息提醒</b> > 此先呈示 > | <b>声音</b> 应用提供的提示音 >                      | 弹力球 | $\circ$    |
| 其它通知                   | 1 Mg AU                                   | 泡泡  | $\odot$    |
| <b>电话</b> // 《先显示      | <b>勿扰时允许提醒</b><br>勿扰惧式下打开"允许打扰"时可以继续收到通知提 | 童趣  | 0          |
|                        |                                           | 旋转  | $\bigcirc$ |
| <sup>其他</sup><br>运营消息  |                                           | 暗号  | $\bigcirc$ |